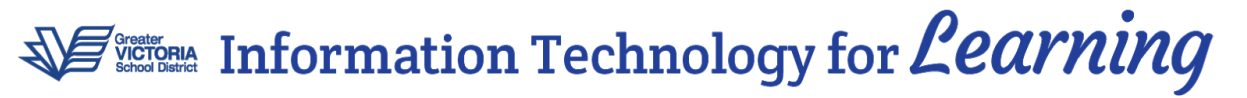

Updated: May 2019

# Updating the Staff Directory in WordPress

# What is the Staff Directory?

Most school websites have a Staff Directory where the names of school staff are published, along with their contact information. The directories are displayed on the school's web page by uploading spreadsheet data to TablePress.

# How do I edit the Staff Directory?

Typically there will need to be a major refresh of the staff directory with each new school year. Some schools use only one table to list their staff, whereas others use three or four to separate Administrators, Teachers, Support Staff, Counsellors, etc. There are two ways to modify these lists.

### Method 1:

If there are many changes to be made, the most efficient way to update these lists is to change the staff list using Excel.

**Step 1:** Export the existing list from WordPress (or open the existing Excel spreadsheet that contains the staff lists.)

**Step 2:** Make the changes in Excel and then save the modified table(s), ensuring that they are still in CSV format (not .xlsx, etc.)

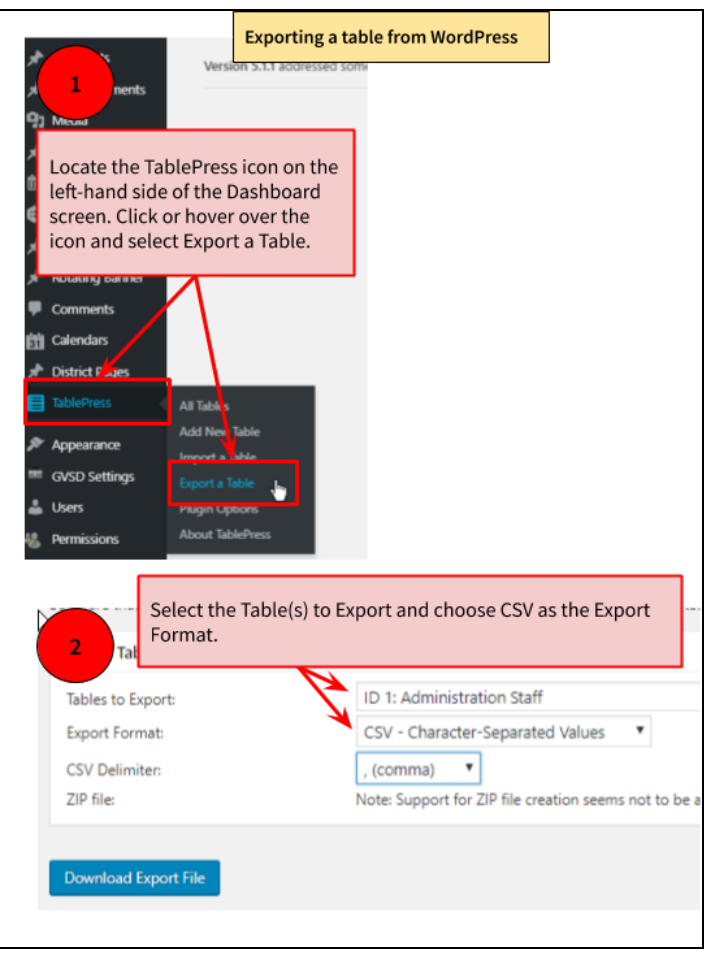

| File name:    | Tolmie School Admin Staff 2019.csv | ~ |
|---------------|------------------------------------|---|
| Save as type: | CSV (Comma delimited) (*.csv)      | ~ |
| Authors:      | Excel Workbook (*.xlsx)            |   |

| ADIEPress All Tables Add                                                                                                    | I New Import                                                                                | Export                                  | Plugin Options                                                           | Abou                    |  |  |
|----------------------------------------------------------------------------------------------------|---------------------------------------------------------------------------------------------|-----------------------------------------|--------------------------------------------------------------------------|-------------------------|--|--|
| Click Import from existing                                                                                                    | data, like from a CSV                                                                       | XLS, or XLSX                            | file from a spreadsheet                                                  | t applicati             |  |  |
| incur a table celect and enter the imp                                                                                                    | ort source in the follo                                                                     | wing form. Yo                           | u can also choose to in                                                  | noort it a              |  |  |
| 2 Upload the file                                                                                                    | Soft Source in the folio                                                                    | ining tottil. To                        |                                                                          | iport it d.             |  |  |
| mport rapies                                                                                                    |                                                                                             |                                         |                                                                          |                         |  |  |
|                                                                                                    | File Upload URL Manual Input                                                                |                                         |                                                                          |                         |  |  |
| Import Source:                                                                                                    | <ul> <li>File Upload</li> </ul>                                                             | O URL                                   | <ul> <li>Manual Input</li> </ul>                                         |                         |  |  |
| Import Source:<br>Select file:                                                                                                    | File Upload     Choose file     6                                                           | URL                                     | <ul> <li>Manual Input</li> <li>t-Staff-2018-12-05.cs</li> </ul>          | v                       |  |  |
| Select file:<br>Select Replace existing<br>table, and choose the                                                                                        | File Upload     Choose file     G     CSV - Characte                                        | URL<br>-1-IT-support                    | Manual Input<br>t-Staff-2018-12-05.cs<br>Values                          | v                       |  |  |
| Select file:<br>Select Replace existing<br>table, and choose the<br>table the file will                                                                 | File Upload     Choose file     G     CSV - Characte     Add as new to                      | URL -1-IT-support r-Separated V able  R | Manual Input t-Staff-2018-12-05.cs Values eplace existing table          | v<br>•<br>O App         |  |  |
| Import Source:<br>Select file:<br>Select Replace existing<br>table, and choose the<br>table the file will<br>replace.<br>Table to replace or append to: | File Upload     Choose file     G     CSV - Characte     Add as new to     Select —         | URL<br>-1-IT-support<br>r-Separated V   | Manual Input<br>t-Staff-2018-12-05.cs<br>Values<br>eplace existing table | V<br>V<br>O App         |  |  |
| Import Source:<br>Select file:<br>Select Replace existing<br>table, and choose the<br>table the file will<br>replace.<br>Table to replace or append to: | File Upload     Choose file     G     CSV - Characte     Add as new to    Select     Select | URL<br>-1-IT-support<br>r-Separated V   | Manual Input<br>t-Staff-2018-12-05.cs<br>Values<br>eplace existing table | <ul> <li>App</li> </ul> |  |  |

**Step 3:** Import the new staff list back into TablePress.

#### Method 2:

If you are just changing a few names you can edit the table within WordPress. Make sure you are logged in, and then navigate to the Staff Directory page. You will see an *Edit* link beneath each table. This will take you to the table itself, where you can make the changes.

| Edit        | Click this link to edit the t<br>within WordPress. | table   |
|-------------|----------------------------------------------------|---------|
| Evan        | Garland                                            | Manag   |
| Josh        | Barks                                              | Distric |
| First Name  | Last Name                                          | Positio |
| Administrat | ion Staff                                          |         |

This is most useful for adding/removing staff mid-year, or changing shorter tables—for example, one listing administration staff. Longer lists are much easier to view and change using Excel.

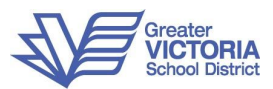